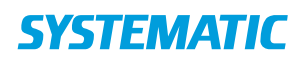

| Fase                                              | Forklaring                                                                                                    | Navigation                                                                                                    |
|---------------------------------------------------|----------------------------------------------------------------------------------------------------|----------------------------------------------------------------------------------------------------|
| Find kalender<br>på borger                        | Du kan se en borgers kalender ved at klikke på kalender-<br>ikonet på borger-overblik. Her ses borgerens<br>kalenderaftaler.                                                                                                    |                                                                                                    |
| Se borgers<br>kalender                            | Som udgangspunkt ser du et udsnit af borgerens kalender<br>for de kommende dage. Du kan vælge at se hele borgerens<br>kalender ved at åbne kalendervisningen. Det gør du ved at<br>prikke på det "hvide område".<br>Nu kan du bladre frem og tilbage i borgerens kalender og se<br>planlagte aftaler. OBS der vises ikke CuraPlan aftaler for<br>mere end højst et par uger. | Kalender                                                                                                    |
| Se dine egne<br>kalenderaftaler                   | Du kan se dine egne kalenderaftaler ved at prikke på "Min<br>kalender" ikonet i borgers kalendervisning.                                                                                                    | ٥                                                                                                    |
| Book Ydelse<br>(aftale) og<br>udfyld<br>bookingen | For at Booke en Ydelse(aftale) skal du retur til<br>kalenderoverblikket.<br>Her kan du Booke Ydelse(aftaler) via Plusset.                                                                                                    | Android:<br>C Kalender<br>Solvydelae<br>Opret datale<br>Opret delmålsobservation<br>Opret tidlig opsporing                                                                                                    |
|                                                   | Nu ser du kortet ydelser, som vil vise de ydelser som er<br>mulige at booke ( samt hvor mange bookinger der er tilbage)<br>Klik på den ydelse du vil Booke<br>Udfyld nu booking med dato og tidspunkt for Ydelsen<br>(aftalen), , hvor aftalen foregår osv.<br>Klik herefter på fluebenet i hjørnet, så er Bookingen gemt og                                                 | IOS:<br>C Tibage<br>C Tibage<br>C Tibage<br>C Tibage<br>C Tore observation<br>C Tore tidlig opporing<br>C Tore tidlig opporing<br>C Tore tidli |
|                                                   | vil fremgå i borgerens kalender og i kalenderen på den<br>medarbejder, der har oprettet aftalen. På leveringsdagen<br>fremgår bookingen på medarbejderens kort: aftaler i dag.<br>Bemærk, det er ikke muligt sat lave seriebooking på app,<br>det skal fortsat gøres fra web.                                                                                                | ~                                                                                                    |

## Ændringslog

| Version | Ændret af | Dato     | Ændringer |
|---------|-----------|----------|-----------|
| 37      | Ths       | 30.06.22 | oprettet  |